### **1.0 PENGGUNAAN WIFI UNIVERSITI BAGI KAKITANGAN**

- 1. Jumlah maksimum peralatan yang boleh digunakan bagi kakitangan adalah sebanyak tiga (3) unit.
- 2. Sekiranya penggunaan peralatan melebihi tiga (3) unit pada satu masa, kakitangan tidak dapat menggunakan perkhidmatan wifi bagi peralatan yang seterusnya.
- boleh 3. Kakitangan menyemak akaun masing-masing melalui melalui http://sam.ums.edu.my/selfservice. Capaian ini hanya boleh dicapai menggunakan rangkaian kampus sahaja.

Untuk menyemak akaun, sila login menggunakan username dan password wifi masing-masing.

- •
- Kakitangan boleh memutuskan sambungan wifi bagi peralatan yang tidak digunakan. Username : <No. Kad Pengenalan/No. Passport> Password : < Password Email Rasmi UMS> 🔶 🛈 🖉 sam umsledu myl teh e Q Search 1 c e 🛡 CAMPUS SELF-SERVICE PORTAL ogin CAMPUS SELF-SERVICE PORTAL User Settings CAMPUS SELF-SERVICE PORTAL , Good Morning My Device

| User Settings |                                            | Logout             |
|---------------|--------------------------------------------|--------------------|
| CAMPUS SE     | My Device                                  | ×                  |
|               | My Devi /<br>Online Time: 06-21 06:48:15 v | Logout             |
|               | My Devi ><br>MAC : C8F65027ABEF            | Cancel Smart Login |
|               |                                            |                    |

## 3.0 TATACARA PENGGUNAAN

# 3.1 Pengguna Android

| 1. Sila aktifkan wifi p | eralatan gunakan SSID UMS-STAFF                                                                                                    |
|-------------------------|----------------------------------------------------------------------------------------------------|
|                         | Wi-Fi 🗾                                                                                                    |
|                         | Smart network switch<br>Automatically switch between Wi-Fi and mobile<br>networks, and also between 2.4 GHz and 5 GHz<br>bands, to maintain a stable Internet connection. |
|                         | Wi-Fi networks                                                                                                    |
|                         | Sign-in is required                                                                                                    |
|                         | Copen                                                                                                    |
|                         | Copen                                                                                                    |

| 2. | Paparan melalui browser akan terpapar se<br>wifi.ums.edu.my untuk ke paparan login                                                                                                    | eperti b | erikut. Klil | k advanced dan pilih proceed to        |  |
|----|----------------------------------------------------------------------------------------------------|----------|--------------|----------------------------------------|--|
|    | <b>Your connection is State Context and State Context and State Contex and State Context and State Context and State Context an</b> |          |              | PROCEED TO WIFI.UMS.EDU.MY<br>(UNSAFE) |  |
|    | BACK TO SAFETY<br>ADVANCED                                                                                                    |          |              | BACK TO SAFETY<br>HIDE ADVANCED        |  |

| <ol> <li>Masukkan Username dan Password dan tekan k<br/>Nota:<br/>Terdapat fungsi smart login bagi kegunaan<br/>kakitangan hanya perlu login sekali sahaja dan<br/>tanpa login berulang kali.</li> <li>Tekan butang setting sekiranya ingin meng<br/>menggunakan perkhidmatan wifi tanpa m<br/>Continue Visit: ********</li> </ol> | butang Staff Login.<br>kakitangan. Sekiranya fungsi <b>smart login</b> diaktifkan,<br>kakitangan boleh menggunakan perkhidmatan wifi ini<br>aktifkan fungsi <b>smart login</b> atau kakitangan boleh<br>nengaktifkan fungsi smart login dengan klik url |
|----------------------------------------------------------------------------------------------------|----------------------------------------------------------------------------------------------------|
| vifi.ums.edu.my                                                                                                    | Campus Network  You are now connected to Campus  Notwork                                                                                                    |
| Staff Login Username Decement                                                                                                    | Disconnect      Logout      Connection Details                                                                                                    |
| Remember Me Automatic Login                                                                                                    | Continue Visit : http://www.google.com/                                                                                                    |
| I have an invitation code                                                                                                    |                                                                                                    |

5. Untuk mengaktifkan fungsi smart login, sila aktifkan butang smart login seperti berikut dan tekan butang kembali setelah selesai.

| Setting                                    | < Setting                                    |
|--------------------------------------------|----------------------------------------------|
| Remember Me                                | Remember Me                                  |
| Save login user information                | Save login user information                  |
| utomatic Login                             | Automatic Login                              |
| en the browser automatically on campus     | Open the browser automatically on campus     |
| mart Login                                 | Smart Login                                  |
| ): Do not recommend traffic, long charging | Tip: Do not recommend traffic, long charging |
| sers                                       | users                                        |

### **3.2 PENGGUNA APPLE**

- 1. Sila aktifkan wifi peralatan gunakan SSID UMS-STAFF
- 2. Sebelum login, sila klik UMS-STAFF dan aktifkan Auto Join dan nyahaktifkan Auto-Login
- 3. Tekan < Wi-Fi setelah Auto-Join diaktifkan

| 1:16 PM                                                                                         | 100% 🚥 •                           | 1:16 PM                                          | 1009                   |  |
|-------------------------------------------------------------------------------------------------|------------------------------------|--------------------------------------------------|------------------------|--|
| Wi-Fi                                                                                           |                                    | <b>〈</b> Wi-Fi UMS-STA                           | STAFF                  |  |
| Wi-Fi                                                                                           |                                    |                                                  |                        |  |
| ✓ UMS-STAFF<br>Security Recommendation ♥ (i)                                                    |                                    | Open networks provide no see<br>network traffic. | curity and expose all  |  |
| CHOOSE A NETWORK                                                                                |                                    | If this is your Wi-Fi network, c                 | onfigure the router to |  |
| UMS-GUEST                                                                                       | • ÷ ()                             | Learn more about recommended settings for Wi-Fi  |                        |  |
| UMS-STUDENT                                                                                     | <b>∻</b> (i)                       | Forget This Network                              |                        |  |
| Other                                                                                           |                                    |                                                  |                        |  |
| Ask to Join Networks                                                                            | $\bigcirc$                         | Auto-Join                                        |                        |  |
| Known networks will be joined automatically.<br>are available, you will have to manually select | If no known networks<br>a network. | Auto-Login                                       | $\bigcirc$             |  |

- Paparan login akan dipaparkan.
   (Nota\* Sekiranya tiada paparan login dipaparkan, sila buka browser dan masukkan URL wifi.ums.edu.my).
- 5. Masukkan Username dan Password dan tekan butang Staff Login. Nota:

Terdapat fungsi **smart login** bagi kegunaan kakitangan. Sekiranya fungsi **smart login** diaktifkan, kakitangan hanya perlu login sekali sahaja dan kakitangan boleh menggunakan perkhidmatan wifi ini tanpa login berulang kali.

- 6. Tekan butang **Set up** sekiranya ingin mengaktifkan fungsi **smart login** atau kakitangan boleh menggunakan perkhidmatan wifi tanpa mengaktifkan fungsi smart login dengan klik url **Continue Visit:** \*\*\*\*\*\*\*\*
  - Username : <No. Kad Pengenalan/No. Passport>
  - Password : <Password Email Rasmi UMS>

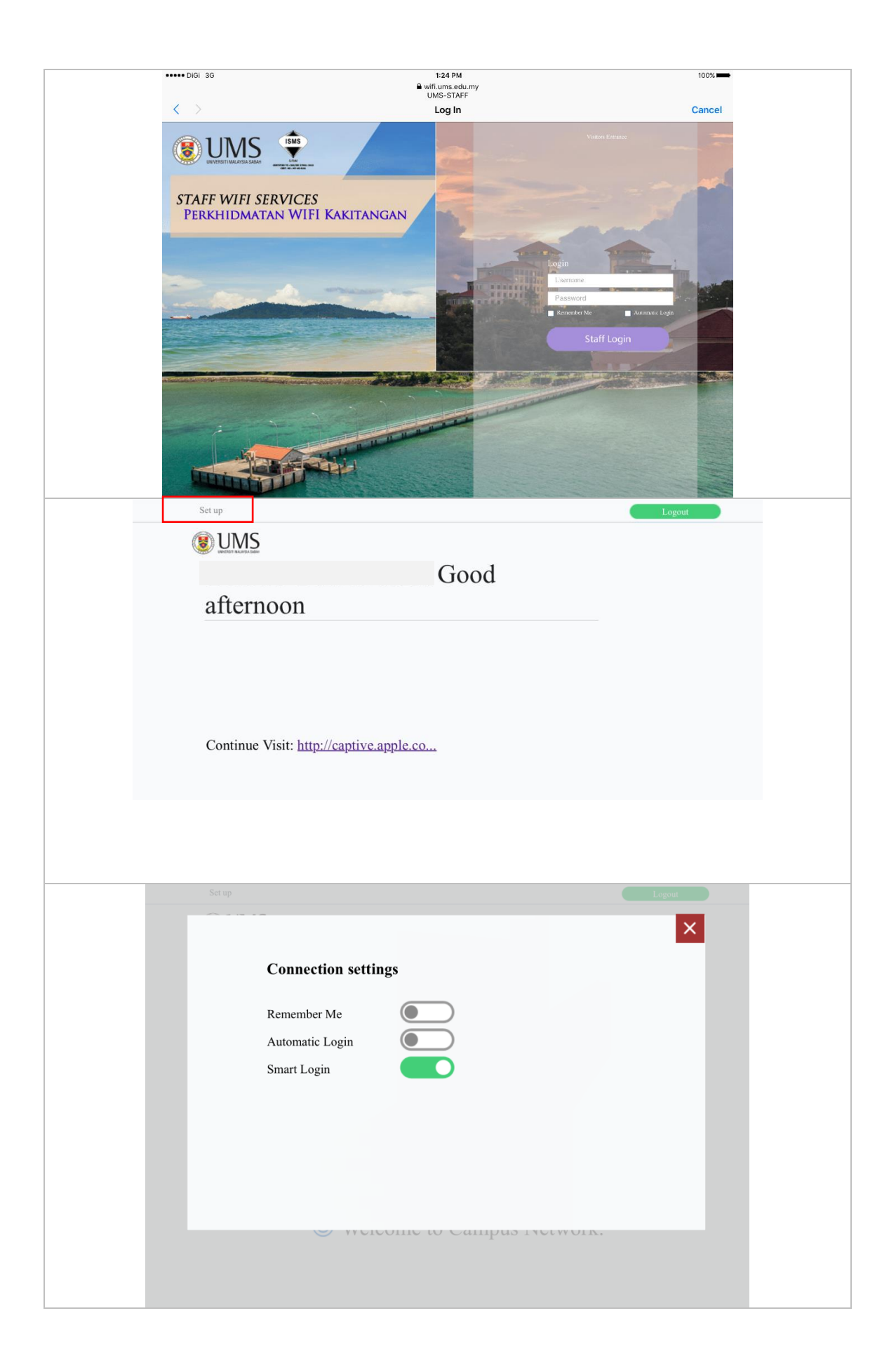

### 3.3 PENGGUNA NOTEBOOK / LAPTOP

- 1. Sila aktifkan wifi peralatan gunakan SSID UMS-STAFF
- 2. Buka browser Mozilla Firefox / Google Chrome. Klik butang Open Network Login Page atau masukkan URL wifi.ums.edu.my
- 3. Masukkan Username dan Password dan tekan butang Staff Login. Nota:

Terdapat fungsi **smart login** bagi kegunaan kakitangan. Sekiranya fungsi **smart login** diaktifkan, kakitangan hanya perlu login sekali sahaja dan kakitangan boleh menggunakan perkhidmatan wifi ini tanpa login berulang kali.

|  | Networks                 |  |  |  |
|--|--------------------------|--|--|--|
|  | View Connection Settings |  |  |  |
|  | Airplane mode            |  |  |  |
|  | Off                      |  |  |  |
|  | Connections              |  |  |  |
|  | ums.local<br>Connected   |  |  |  |
|  | Wi-Fi                    |  |  |  |
|  | On                       |  |  |  |
|  | UMS-STAFF                |  |  |  |
|  | UMS-GUEST                |  |  |  |

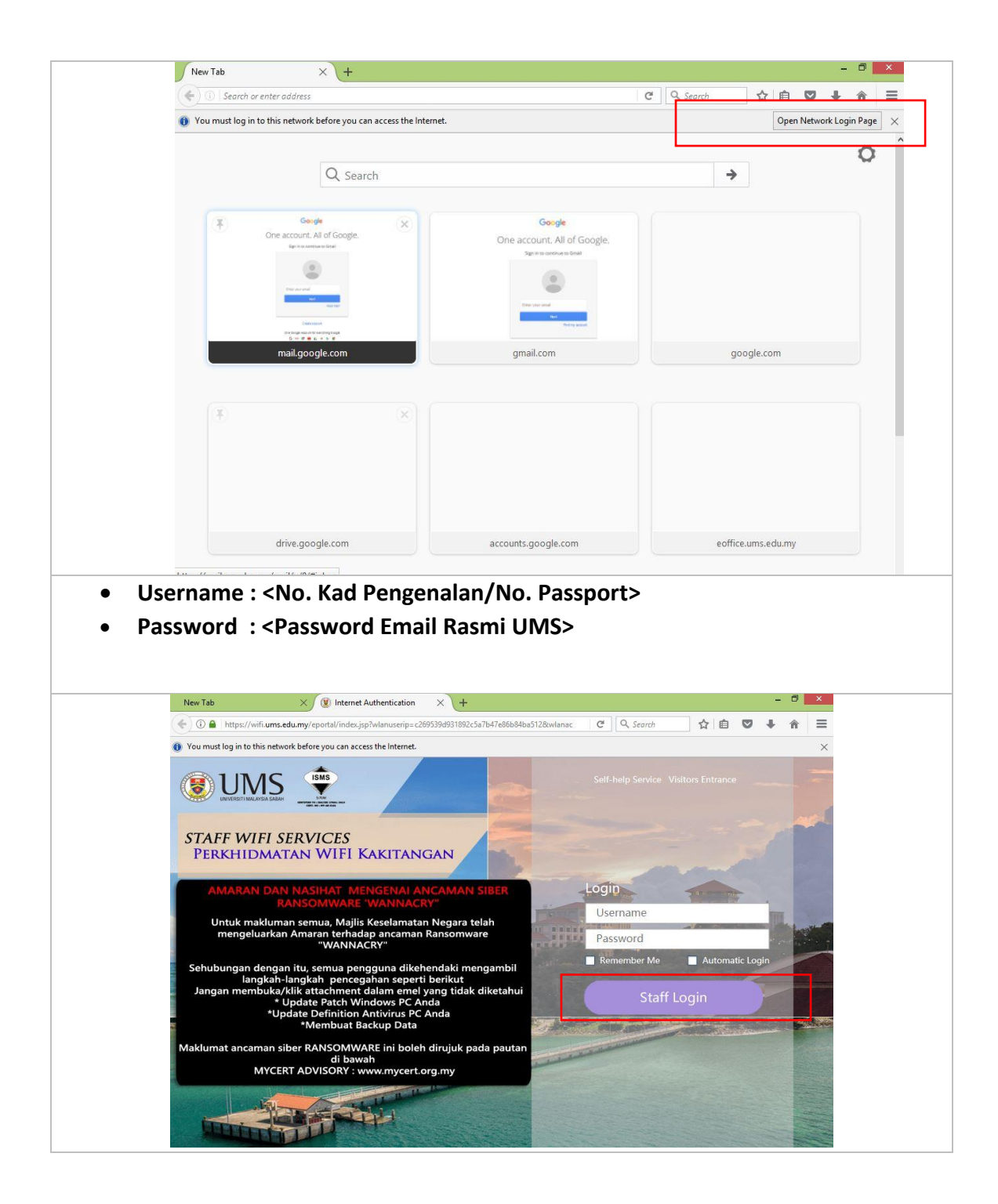

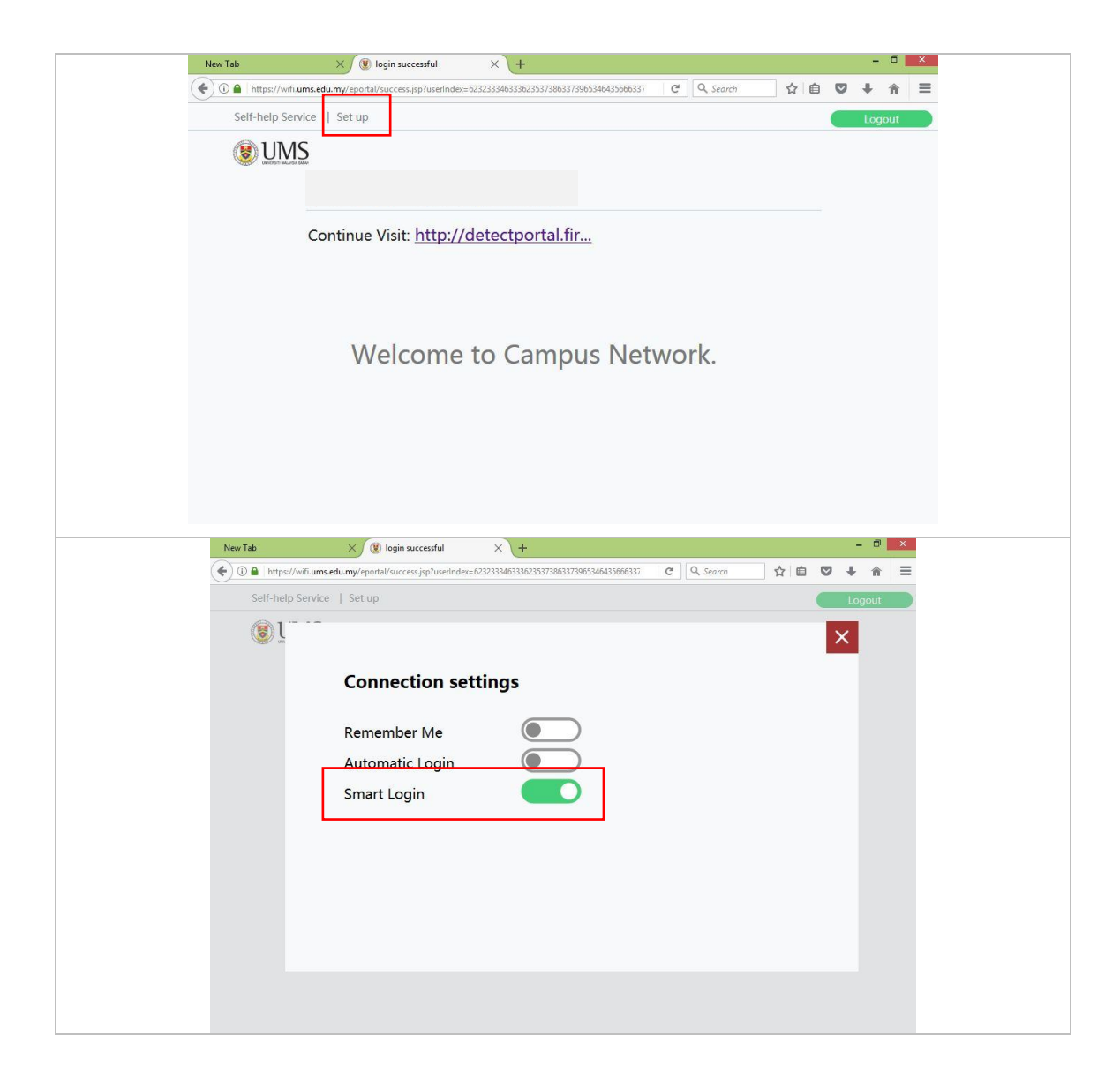